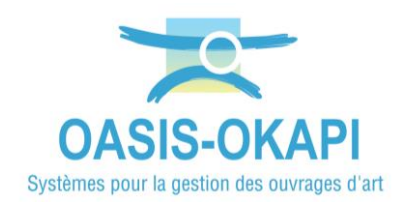

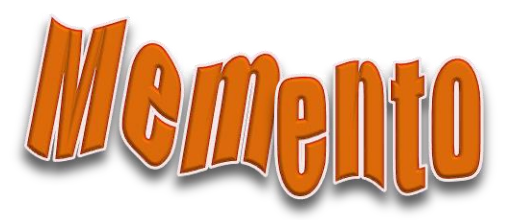

# Éditer la visite d'un ouvrage dans OASIS-WEB

#### Contenu

| 1.  | Objectif1                          |
|-----|------------------------------------|
| 2.  | Accéder à l'ouvrage2               |
| 3.  | Afficher les visites de l'ouvrage4 |
| 4.  | Éditer la visite5                  |
| 5.  | Renseigner la visite8              |
| 5.1 | Les conditions de visite9          |
| 5.2 | Le PV de visite12                  |
| 5.3 | Les conclusions de la visite14     |
| 6.  | Terminer la visite16               |

## 1.Objectif

Éditer la visite d'un ouvrage dans OASIS-WEB pour apporter toutes les modifications nécessaires sur la visite (conditions, PV de visite, prescriptions, conclusion) avant de la terminer, ou créer une visite directement avec OASIS-WEB.

Se référer au besoin aux documentations mises à disposition sur le site internet de TWS et notamment à la notice « OASIS-WEB Utilisation générale »

<u>Remarque :</u> Si une fonction ou un bouton documenté ici n'est pas présent, c'est que vous ne disposez pas des droits suffisants pour l'utiliser. Rapprochez-vous de l'administrateur OASIS.

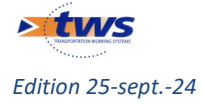

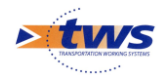

### 2.Accéder à l'ouvrage

Se connecter à OASIS-WEB avec votre login :

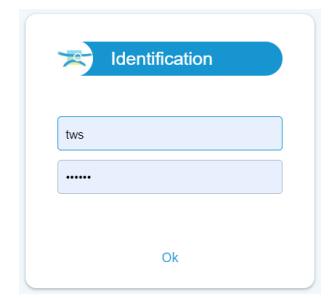

- Pour rechercher un ouvrage particulier, le mieux est d'utiliser la recherche libre :

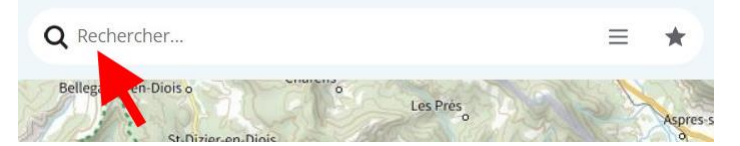

• Liste des ouvrages contenant la séquence de caractères entrés :

| × xxxx     | XX                                                                                                    | ≡ ★        |
|------------|----------------------------------------------------------------------------------------------------|------------|
| OASIS (73) |                                                                                                    | (Commune = |
| Ł          | and the second second s | (Commune = |
|            |                                                                                                    | (Commune = |
|            |                                                                                                    | (Commune = |
|            |                                                                                                    | (Commune = |

Vous pouvez aussi faire une présélection d'ouvrages en utilisant les requêtes de recherches :

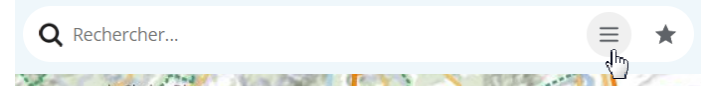

• Exemple de liste de requêtes :

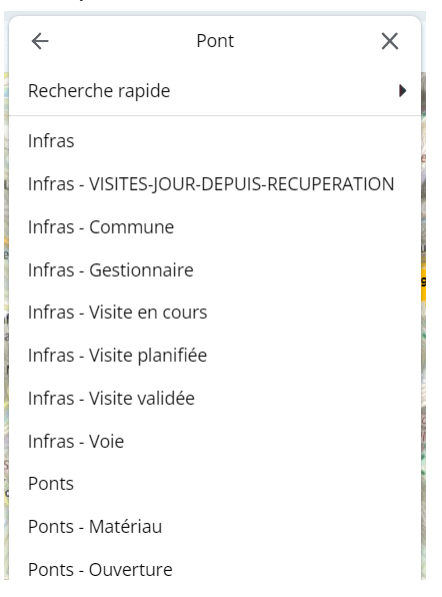

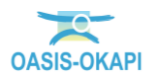

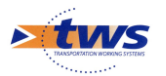

- Ou encore afficher les ouvrages d'un favori ou d'une macro :

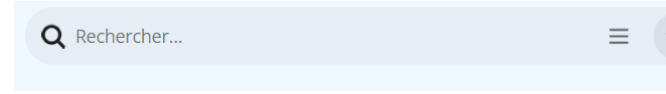

• Exemple de favoris et macros :

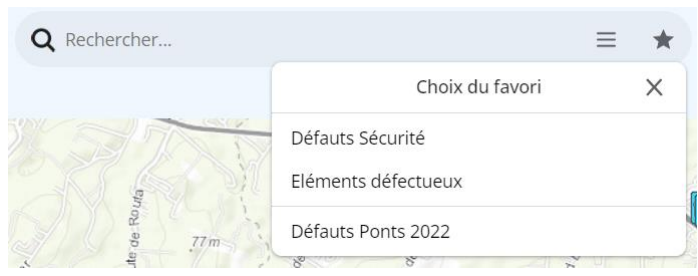

Vous pouvez également utiliser une thématique pour restreindre la liste de vos ouvrages :

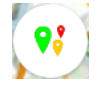

• Exemple de thématiques :

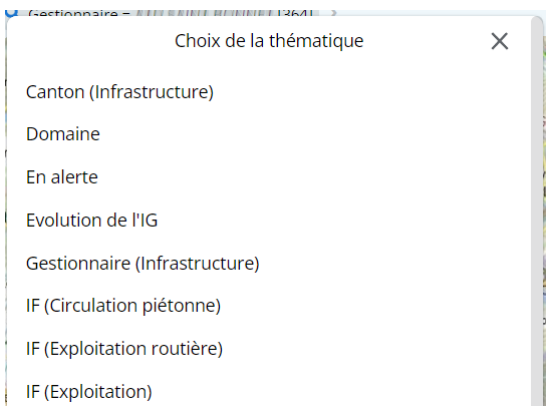

- La liste de vos ouvrages est affichée :

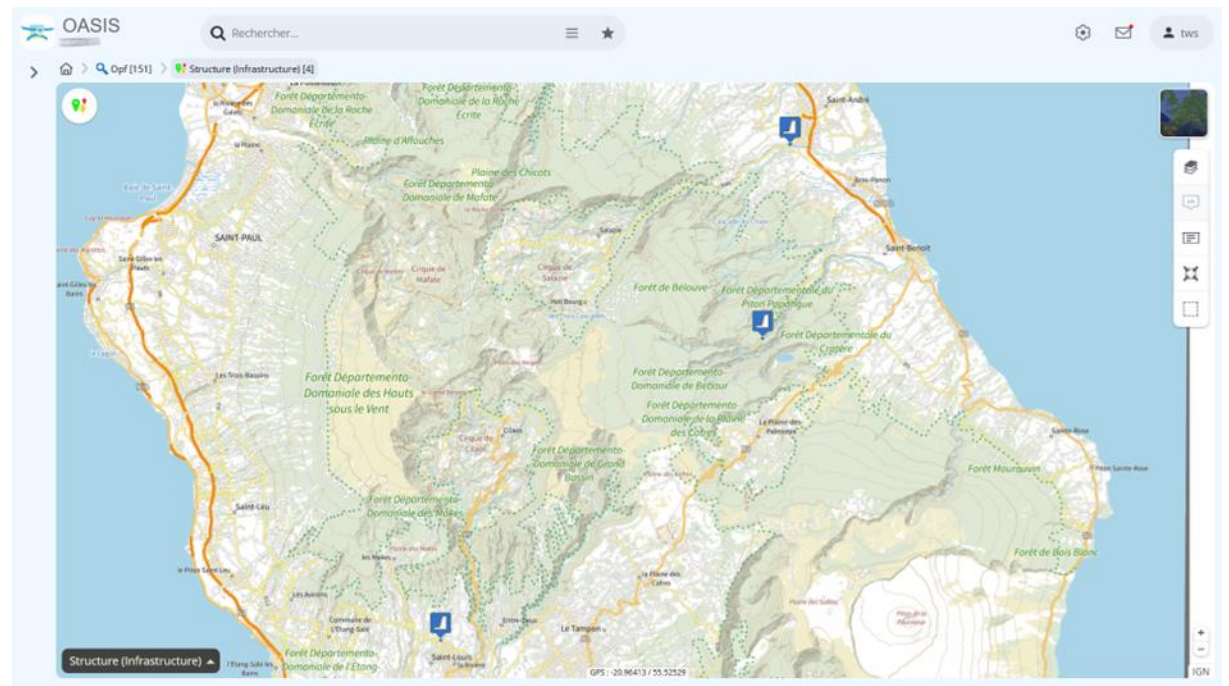

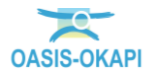

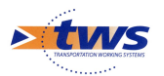

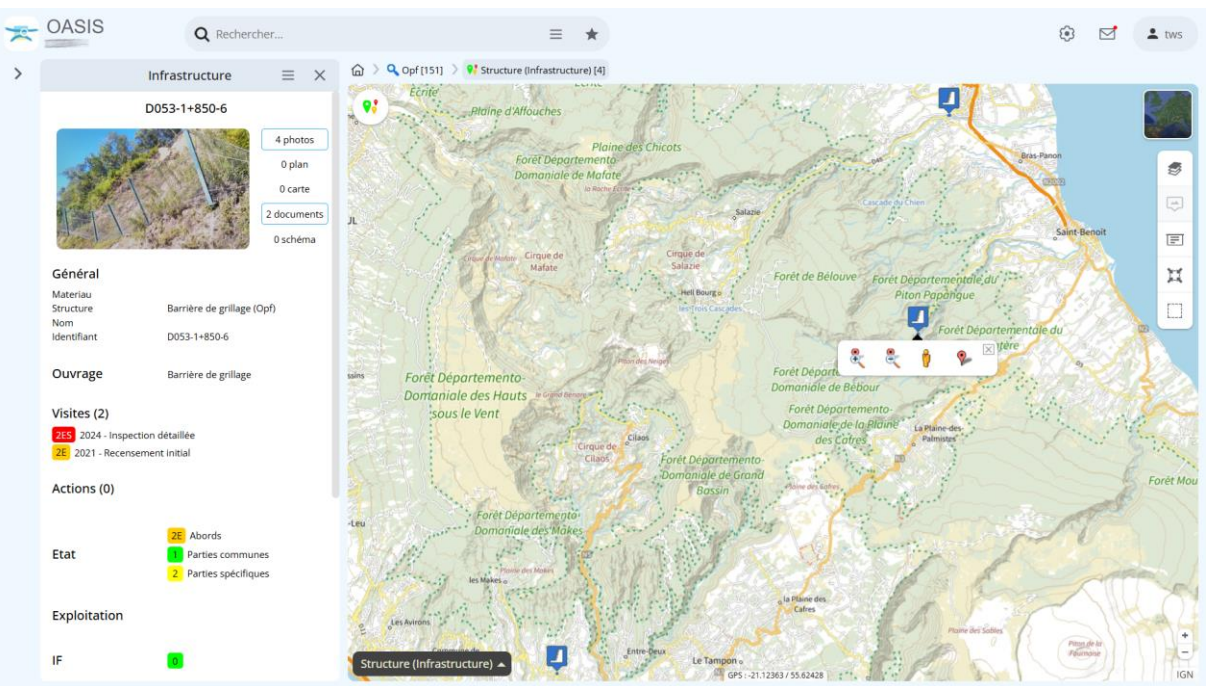

#### Cliquez sur l'ouvrage à éditer :

#### 3. Afficher les visites de l'ouvrage

- Dans le tableau de bord de l'ouvrage affiché à gauche de l'interface :

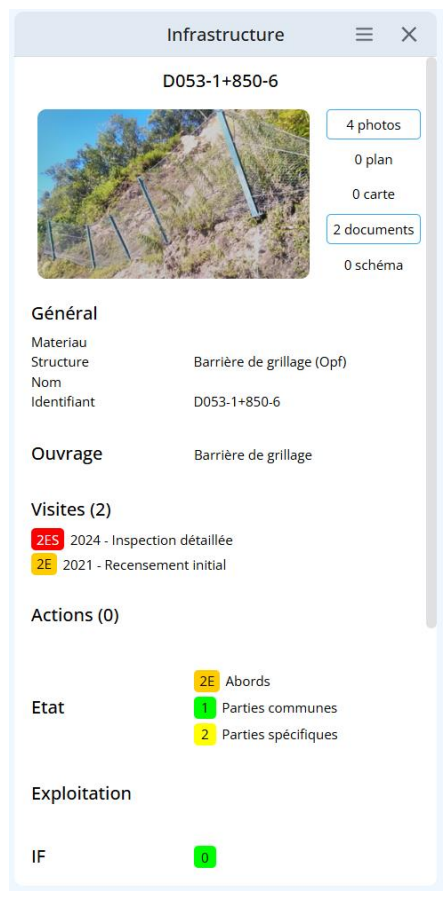

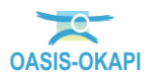

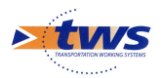

- Développer le bloc [Visites] :

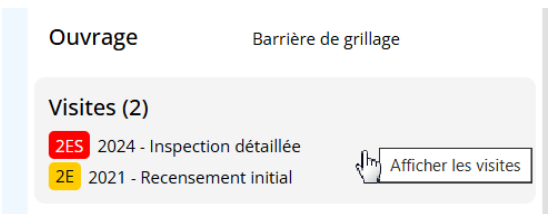

Pour afficher le détail des visites :

| ~              | Infrastructure<br>Liste des visites | $\equiv$ ×   |
|----------------|-------------------------------------|--------------|
|                |                                     | D053-1+850-6 |
| 12/09/2024     |                                     | En cours     |
| Inspection dé  | taillée                             |              |
| 2ES Parties sp | écifiques                           |              |
| 20/10/2021     |                                     | Validée      |
| Recensement    | initial                             |              |
| 2E Abords 1    | Parties communes                    |              |
| 2 Parties spéc | ifiques                             |              |
|                |                                     |              |

## 4. Éditer la visite

- Vous pouvez alors soit choisir d'éditer une visite existante en cliquant dans la visite :

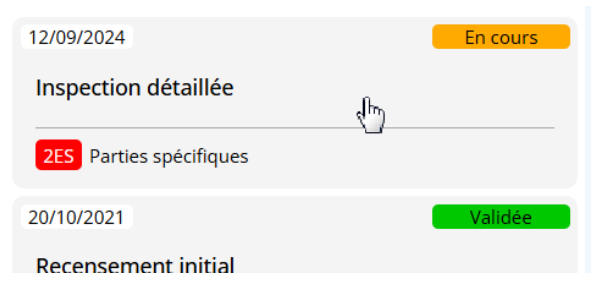

- Soit choisir de créer une visite sur l'ouvrage en utilisant le bouton [Outils] :

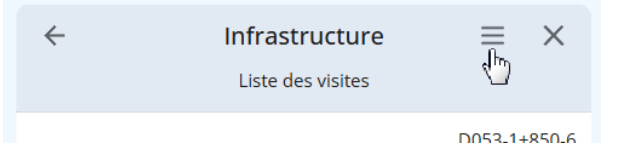

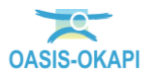

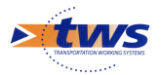

la fonction « Visiter ouvrage » :

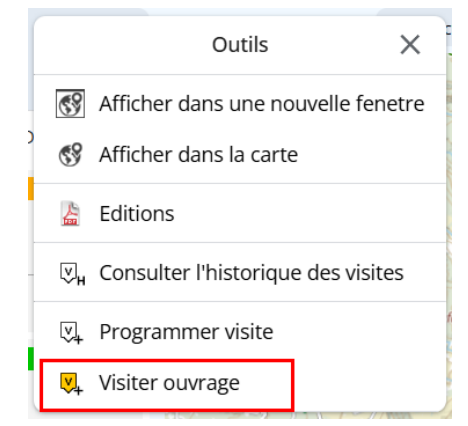

• et le type de visite à réaliser :

| Q                                           |         |  |
|---------------------------------------------|---------|--|
| Inspection détaillée<br>Recensement initial |         |  |
| Ok                                          | Annuler |  |

- Dans l'interface OASIS-WEB, la visite est au statut < En cours> :

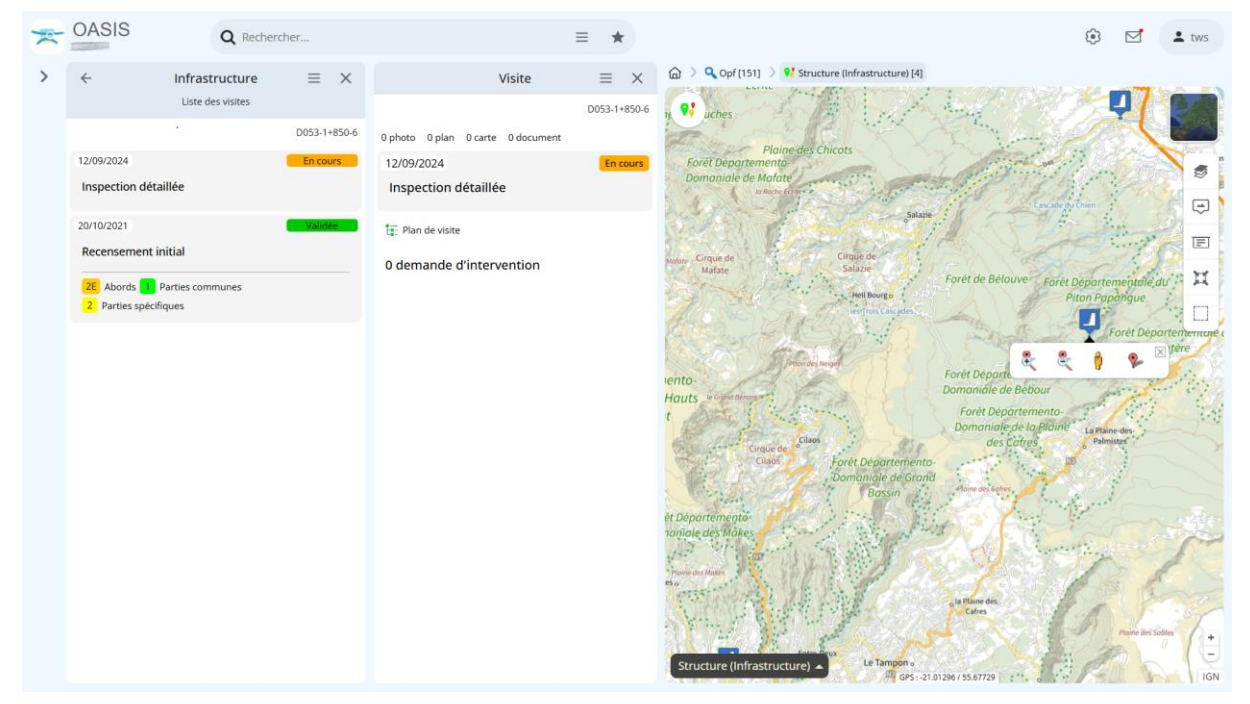

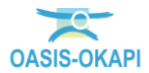

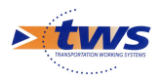

- Vous pouvez alors soit éditer la visite :

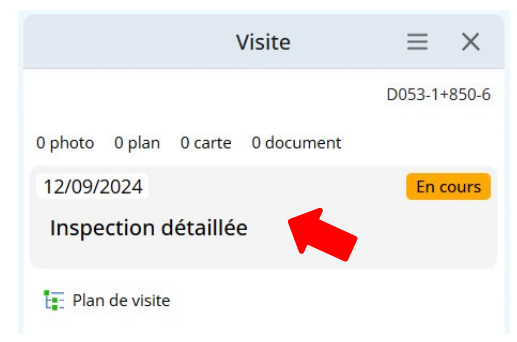

• Édition de la visite :

|                          | - Inspection détaillée - 12           | /09/2024                              |                                         |                         |                      | >          |
|--------------------------|---------------------------------------|---------------------------------------|-----------------------------------------|-------------------------|----------------------|------------|
|                          | illen d                               | A CONT                                | - Charles                               | Type de visite          | Inspection détaillée |            |
|                          | 1 1 1 1 1 1 1 1 1 1 1 1 1 1 1 1 1 1 1 |                                       | N MAR SER                               | Voie                    | LITELD/FFTL-WEED/    |            |
|                          | A AND A                               | and the second                        | The second second                       | Canton                  | 7                    |            |
|                          | 1 1 1 P                               | State of the second                   | A REAL                                  | Commune                 | Last General C       |            |
|                          | AN AN AN                              | W. A.                                 |                                         | Gestionnaire            | III II CARANTONI     |            |
| al and a second          | 2 1 1                                 | 1 1 1 1 1 1 1 1 1 1 1 1 1 1 1 1 1 1 1 |                                         | Dernière IDP            |                      |            |
| 201                      |                                       | Vis-st                                | 1 4 4 4 4 4 4 4 4 4 4 4 4 4 4 4 4 4 4 4 | GPS                     |                      |            |
|                          | 100                                   | Posta 24                              | ·····································   | Dernière modification   |                      |            |
| Par la                   | Sel Inc                               | and the second                        | The states of                           | Dernier téléchargement  |                      |            |
|                          | HAR PHY IS AC                         | A A A A A A A A A A A A A A A A A A A |                                         |                         |                      |            |
| Ouvrage                  |                                       |                                       |                                         | Conditions de la visite |                      | ø          |
| Année de                 |                                       | Nom                                   |                                         | Conditions              | Temperature          |            |
| Telement                 |                                       | _                                     |                                         | Precipitations          | Date                 | 12/09/2024 |
| Structure                | Barrière de grillage                  | Voie protégée                         |                                         | Commentaire             | Intervenants         |            |
| Elévation (m)            |                                       | Linéaire protégé<br>(m)               | 20.0                                    | Moyens                  |                      |            |
| Type d'aléas             | Chute de blocs                        | Surface (m <sup>2</sup> )             | 60.0                                    |                         |                      |            |
| Année de<br>construction |                                       | Constructeur                          |                                         |                         |                      |            |
| Longueur (m)             | 20.0                                  | Largeur (m)                           |                                         |                         |                      |            |
|                          | 20                                    | Transformation                        |                                         |                         |                      |            |

- Soit éditer directement le PV de visite :

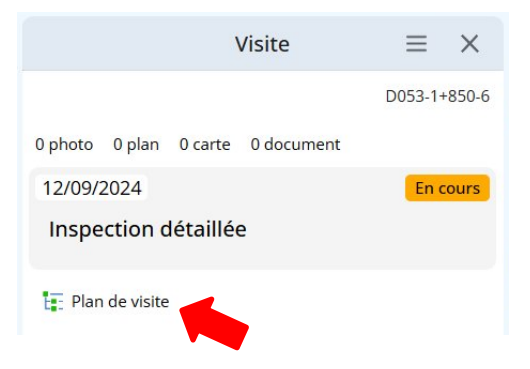

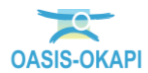

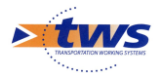

• Édition du PV de visite :

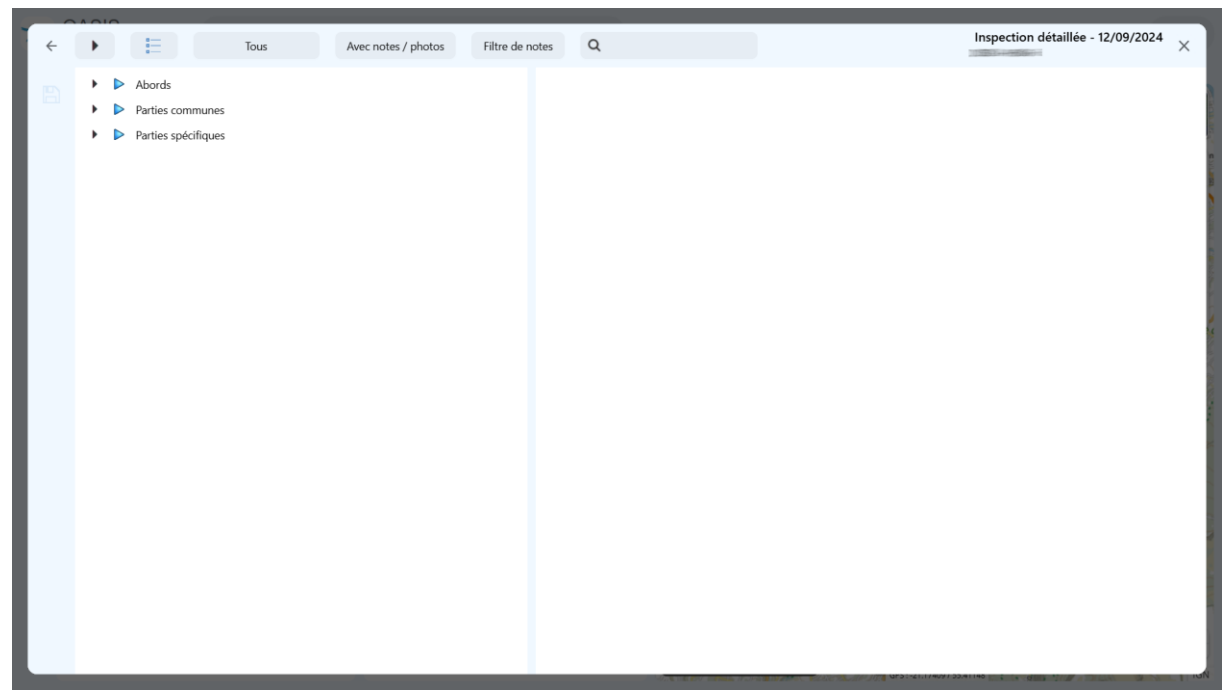

### 5. Renseigner la visite

 Les informations générales de la visite ne peuvent pas être modifiées (type de visite, localisation administrative de l'ouvrage) :

| Type de visite         | Inspection détaillée |
|------------------------|----------------------|
| Voie                   |                      |
| Canton                 | 7                    |
| Commune                |                      |
| Gestionnaire           |                      |
| Dernière IDP           |                      |
| GPS                    |                      |
| Dernière modification  |                      |
| Dernier téléchargement |                      |
|                        |                      |

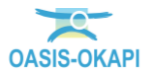

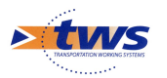

- Les caractéristiques de l'ouvrage peuvent, elles, être modifiées :

| Ouvrage               |                      |                           |      |
|-----------------------|----------------------|---------------------------|------|
| Année de<br>l'élément |                      | Nom                       |      |
| Structure             | Barrière de grillage | Voie protégée             | RD53 |
| Elévation (m)         |                      | Linéaire protégé<br>(m)   | 20.0 |
| Type d'aléas          | Chute de blocs       | Surface (m <sup>2</sup> ) | 60.0 |
| Année de construction |                      | Constructeur              |      |
| Longueur (m)          | 20.0                 | Largeur (m)               |      |
| Hauteur (m)           | 3.0                  | Type de poteaux           |      |

- Il suffit de cliquer dans le champ à renseigner ou modifier :

| l'élément     | L                    |   |
|---------------|----------------------|---|
| Structure     | Barrière de grillage | ۰ |
| Elévation (m) |                      | 1 |

• D'entrer les nouvelles données :

| indique                            |    |             |
|------------------------------------|----|-------------|
| Nouvelle valeur pour Elévation (m) |    |             |
|                                    |    |             |
|                                    | ОК | Annuler     |
|                                    |    | 7 united et |

• Et d'enregistrer les modifications apportées.

#### 5.1 Les conditions de visite

- Éditez les conditions de la visite :

| Conditions de la visite |                |   |
|-------------------------|----------------|---|
| Conditions              | Temperature    |   |
| Precipitations          | Date 12/09/202 | 4 |
| Commentaire             | Intervenants   |   |
| Moyens                  |                |   |
|                         |                |   |

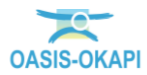

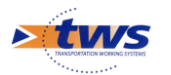

- Et renseignez-les en fonction des informations disponibles :

| ÷ | Conditions de la visit                                                                                         |                   | ×                     |
|---|----------------------------------------------------------------------------------------------------|-------------------|-----------------------|
|   | Conditions<br>atmosphériques<br>Température<br>(°C)<br>Précipitations<br>(J-)<br>Date 12/09/20.<br>Commentaire | Intervenants Moye | <b>ens</b><br>Ajouter |

– Les conditions de la visite :

| Conditions<br>atmosphériques |            |  |
|------------------------------|------------|--|
| Température<br>(°C)          |            |  |
| Précipitations<br>(J-)       |            |  |
| Date                         | 12/09/2024 |  |
| Commentaire                  |            |  |

• Cliquez dans le champ à renseigner ou modifier :

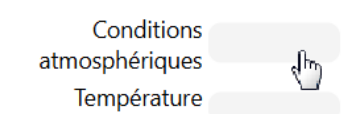

 $_{\odot}$  Choisissez la valeur adéquate ou d'entrer les nouvelles données :

| Q    | Conditions atmosphériques 🗙 |
|------|-----------------------------|
|      |                             |
| ens  | oleillé                     |
| nua  | geux                        |
| pluv | vieux                       |

- Et enregistrez les modifications apportées.
- Les intervenants :
  - $\circ \quad \ \ \text{Ajoutez un intervenant:}$

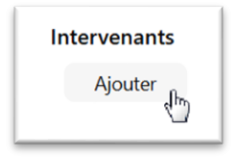

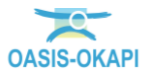

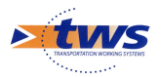

• En le choisissant dans la liste proposée :

| ٩           | Intervenants       | ×         |
|-------------|--------------------|-----------|
| BII         |                    |           |
| CDOA        | DUT CHESTARIE      |           |
| Cellule Dép | artementale Ouvrag | ges d'art |
| GEOLITHE    | HALLOW AND A       |           |
| GEOLITHE    |                    |           |
| GEOLITHE    | Haannonun          |           |
| GETEC       |                    |           |
| HYDROKAR    | ST                 |           |
| SNCF        |                    |           |
| SOCOTEC     |                    |           |

• Supprimez un intervenant :

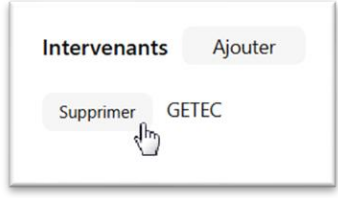

- Et les moyens utilisés :
  - Ajoutez un moyen d'accès :

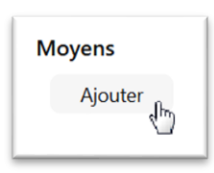

• En le choisissant dans la liste proposée :

| ٩          | Moyens   | × |
|------------|----------|---|
| corde      |          |   |
| nacelle    |          |   |
| passerelle | négative |   |
| à pieds    |          |   |
| échelle    |          |   |

• Supprimez un moyen d'accès :

| Moyens    | Ajouter             |
|-----------|---------------------|
| Supprimer | passerelle négative |

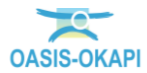

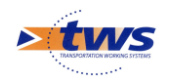

#### 5.2 Le PV de visite

- De retour sur la page de garde de la visite :
  - Éditez le PV de visite :

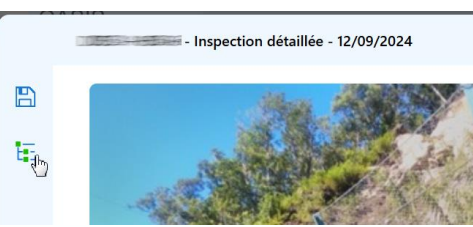

• Et renseignez-le en fonction des éléments visités et des désordres constatés :

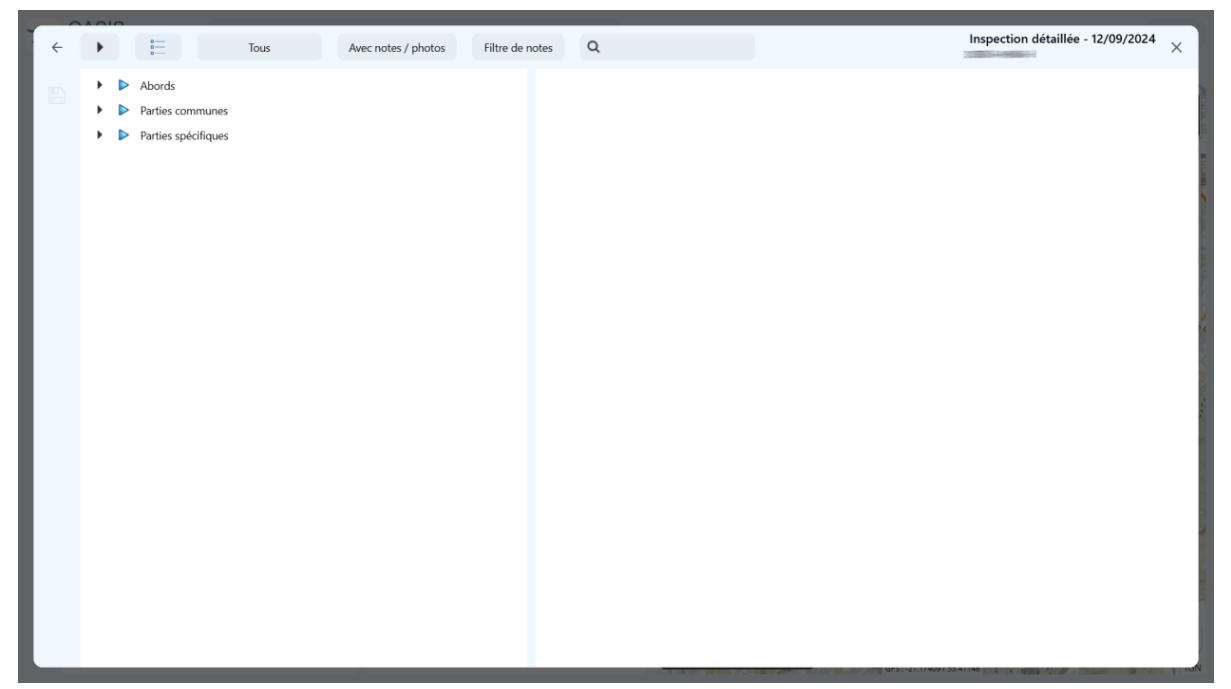

 Déroulez et réenroulez le plan de visite pour le faire défiler et renseigner les désordres constatés et les parties et éléments d'ouvrage visités :

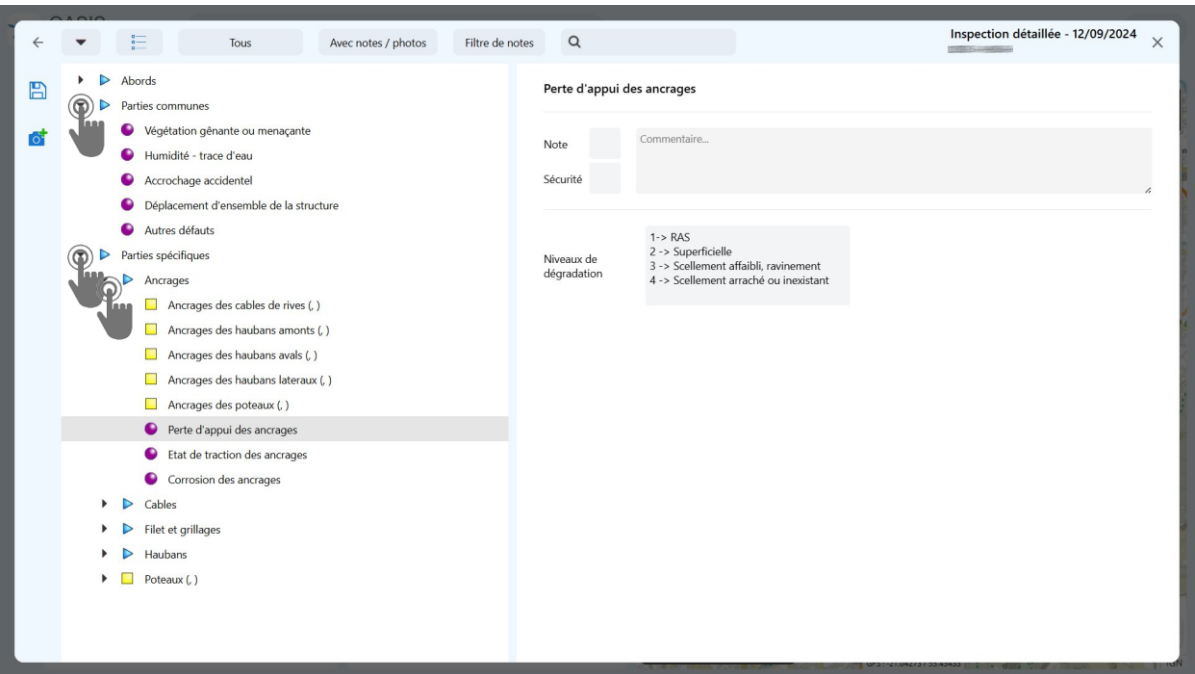

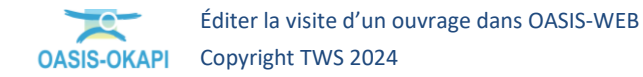

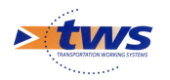

- Ajoutez des photos :
  - À tous les niveaux :

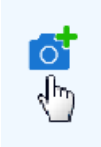

• À partir de votre bibliothèque de photos en local ou sur un appareil mobile :

| n Ouvrir                                                                                                  |                                     |                      | ×         |
|----------------------------------------------------------------------------------------------------|-------------------------------------|----------------------|-----------|
| $\leftarrow$ $\rightarrow$ $\checkmark$ $\uparrow$ $\blacksquare$ $\Rightarrow$ Ce PC $\Rightarrow$ OS (C | c) > ~ C                            | Rechercher dans : OS | (C:) P    |
| Organiser 🝷 Nouveau dossier                                                                               |                                     | ≣ ▪                  |           |
| Dossier clients                                                                                           | Nom                                 | Modifié le           | Туре      |
| TUTORIELS                                                                                                 | apps 🔁                              | 26/10/2021 15:31     | Dossier d |
| Editer une visite                                                                                         | 📒 dell                              | 26/10/2021 16:55     | Dossier d |
| Ecrans ANDROID 2023                                                                                       | Drivers                             | 26/10/2021 16:20     | Dossier d |
|                                                                                                    | 늘 Intel                             | 03/09/2024 08:26     | Dossier d |
| ✓ Ce PC                                                                                                   | 🚞 Mes Etats et Requetes             | 24/05/2023 15:11     | Dossier d |
| > 🛱 OS (C)                                                                                                | 📁 neotecexpert                      | 26/06/2023 09:48     | Dossier d |
|                                                                                                    | PerfLogs                            | 07/05/2022 07:24     | Dossier d |
|                                                                                                    | Programmes                          | 10/09/2024 19:02     | Dossier d |
| V Y Keseau                                                                                                |                                     |                      | 1         |
| Nom du fichier :                                                                                          |                                     | Tous les fichiers    | ~         |
|                                                                                                    | Charger à partir d'un appareil mobi | le Ouvrir            | Annuler   |
| Angrago                                                                                                   | c doc haubanc latoraux ( )          |                      |           |

- Renseignez les notes des parties d'ouvrage et des désordres :

|    | Choix de la note | × |
|----|------------------|---|
|    |                  |   |
| 1  |                  |   |
| 2  |                  |   |
| 2E |                  |   |
| 3  |                  |   |

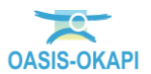

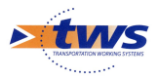

- La note la plus mauvaise est remontée à la racine :

| ÷ | Tous     Avec notes / photos     Filtre de notes                                                                                                    | Q                                               | Inspection détaillée - 12/09/2024 ×                                                                                                    |
|---|----------------------------------------------------------------------------------------------------|-------------------------------------------------|----------------------------------------------------------------------------------------------------|
| B | Abords     Parties communes     2                                                                                                    | Abords                                          |                                                                                                    |
| đ | <ul> <li>Abords</li> <li>Parties communes 2</li> <li>Végétation génante ou menaçante</li> <li>Humidité - trace d'eau</li> <li>Accrochage accidentel 2</li> <li>Déplacement d'ensemble de la structure</li> <li>Autres défauts</li> <li>Parties spécifiques 25</li> <li>Ancrages 25</li> <li>Ancrages des haubans avals ()</li> <li>Ancrages des haubans lateraux () 25 m22</li> <li>Ancrages des poteaux () 3 m1</li> <li>Perte d'appui des ancrages</li> <li>Carbles</li> <li>Cables</li> <li>Filet et grillages 2</li> <li>Haubans</li> </ul> | Abords Note Comm Securité Objets de la notation | rentaire<br>Etat du revêtement de chaussée. Etat des caniveaux. Présence de pierres. Etat des<br>dispositifs de retenue. Etat des éléments verticaux (panneaux) |
|   | Poteaux (, ) 2E                                                                                                    |                                                 |                                                                                                    |

#### 5.3 Les conclusions de la visite

– De retour sur la page de garde :

| and a                    | A ALLAN              | and the second            |                  | Canton          |            | 7              |              |            |       |
|--------------------------|----------------------|---------------------------|------------------|-----------------|------------|----------------|--------------|------------|-------|
| -10 1                    | A PART               |                           | 1002 通道教育        | Commune         |            | Saint Benoit   |              |            |       |
|                          | and all the          | No the State              |                  | Gestionnaire    |            | U.T.R. EST     |              |            |       |
| and the                  | 2 A                  | - YAL WEEK                |                  | Dernière IDP    |            |                |              |            |       |
| 101                      |                      | 1 - El                    | the stand of the | GPS             |            | -21.0853 / 55. | 6264         |            |       |
|                          | 34 Mar               | Antes 20 M                | 2 m 18 17 8      | Dernière modi   | fication   |                |              |            |       |
| C State                  | Contra the           | A B A                     | THE CAL          | Dernier télécha | argement   |                |              |            |       |
| and the second           | Ball al so parts     | The Martin                | a the set of     |                 |            |                |              |            |       |
|                          |                      |                           |                  | e lui - l       | 1          |                |              |            |       |
| Ouvrage                  |                      |                           |                  | Conditions de   | la visite  |                |              |            | Le la |
| Année de<br>l'élément    |                      | Nom                       |                  | Conditions      | ensoleillé |                | Temperature  |            |       |
| Structure                | Daviàra da avillana  | Main matériés             | 0052             | Precipitations  |            |                | Date         | 12/09/2024 |       |
| Structure                | Barriere de grillage | voie protegee             | RD53             | Commentaire     |            |                | Intervenants | GETEC      |       |
| Elévation (m)            |                      | Linéaire protégé<br>(m)   | 20.0             | Moyens          | échelle    |                |              |            |       |
| Type d'aléas             | Chute de blocs       | Surface (m <sup>2</sup> ) | 60.0             |                 |            |                |              |            |       |
| Année de<br>construction |                      | Constructeur              |                  | ]               |            |                |              |            |       |
| Longueur (m)             | 20.0                 | Largeur (m)               |                  | ]               |            |                |              |            |       |
| Hauteur (m)              | 3.0                  | Type de poteaux           |                  |                 |            |                |              |            |       |
|                          |                      |                           | G                | Conclusions     |            |                |              |            |       |
| Prescriptions            |                      |                           |                  |                 |            |                |              |            |       |

- Renseignez les conclusions de la visite :

| Ø | Conclusions             |   |
|---|-------------------------|---|
|   | Ajouter les conclusions | ŀ |

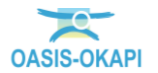

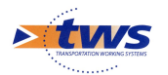

#### - Ajoutez des prescriptions que vous voulez recommander :

| ß        | Conclusions                                                                                               |    |
|----------|----------------------------------------------------------------------------------------------------|----|
| <u> </u> | L'ouvrage est en bon état fonctionnel. Mais un gros pb de sécurité sur les ancrages des haubans latéraux. | 1. |

- Bouton [Ajouter] :

| ÷ | - Inspection détaillée - 12/09/2024 | ×         |
|---|-------------------------------------|-----------|
|   | Prescriptions                       | + Ajouter |
| - | Ajouter une prescription :          |           |

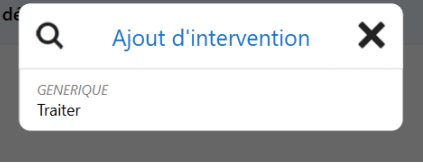

- Renseigner la prescription :

| ÷ | - Inspection détaillée - 12/09/2024 | ×                     |
|---|-------------------------------------|-----------------------|
|   | Prescriptions                       | + Ajouter             |
|   | Traiter Commentaire<br>- GENERIQUE  | ×                     |
|   | Délai souhaité Durée prévue Cout    | 4                     |
|   |                                     |                       |
|   |                                     |                       |
|   |                                     |                       |
|   |                                     | le                    |
|   |                                     | C                     |
|   |                                     |                       |
|   |                                     |                       |
|   |                                     |                       |
|   |                                     | A CENTER LINE IN MICH |

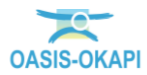

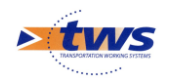

\_

## 6.Terminer la visite

- Enregistrez la visite :

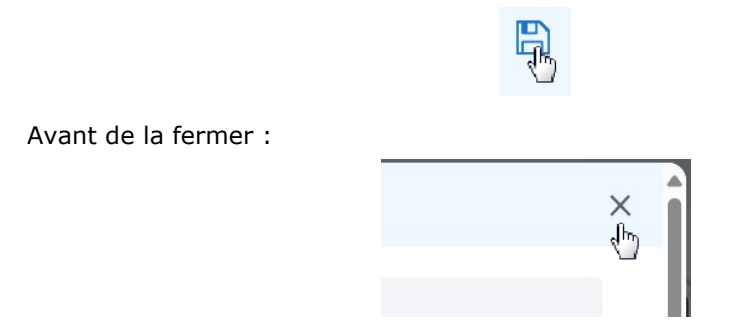

- De retour dans OASIS-WEB, la visite est toujours en cours :

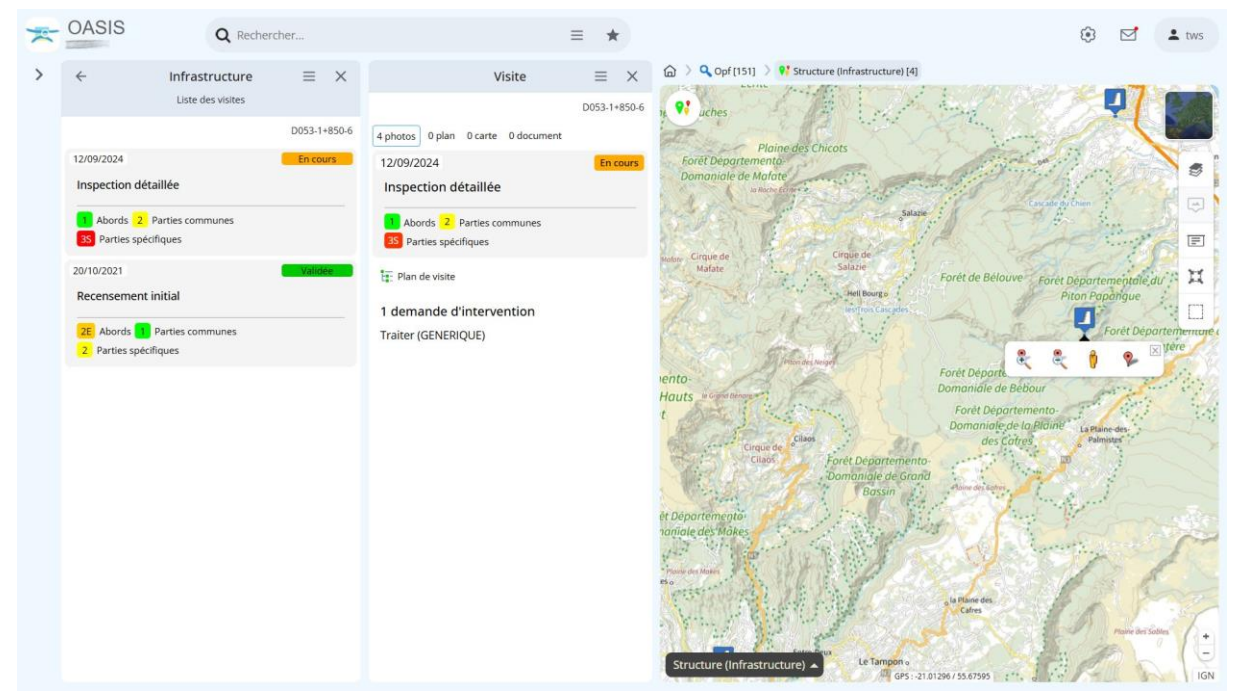

- Utilisez le bouton [Outils] :

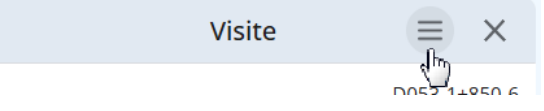

- Choisir la fonction « Terminer visite » :

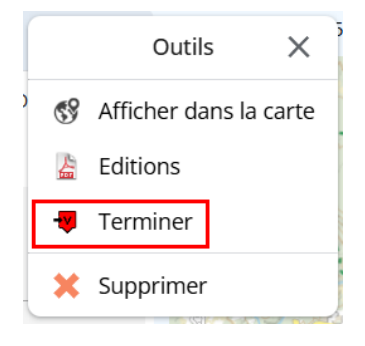

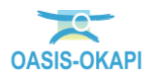

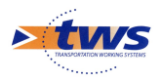

 $\circ$   $\;$  Et valider :

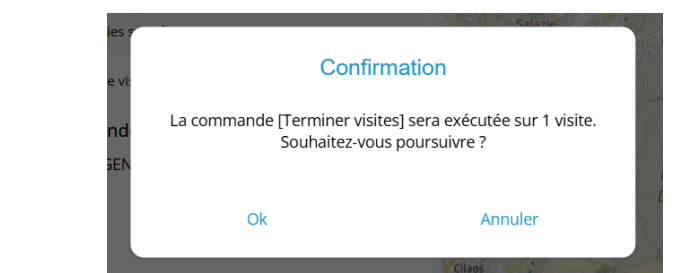

La visite est terminée :

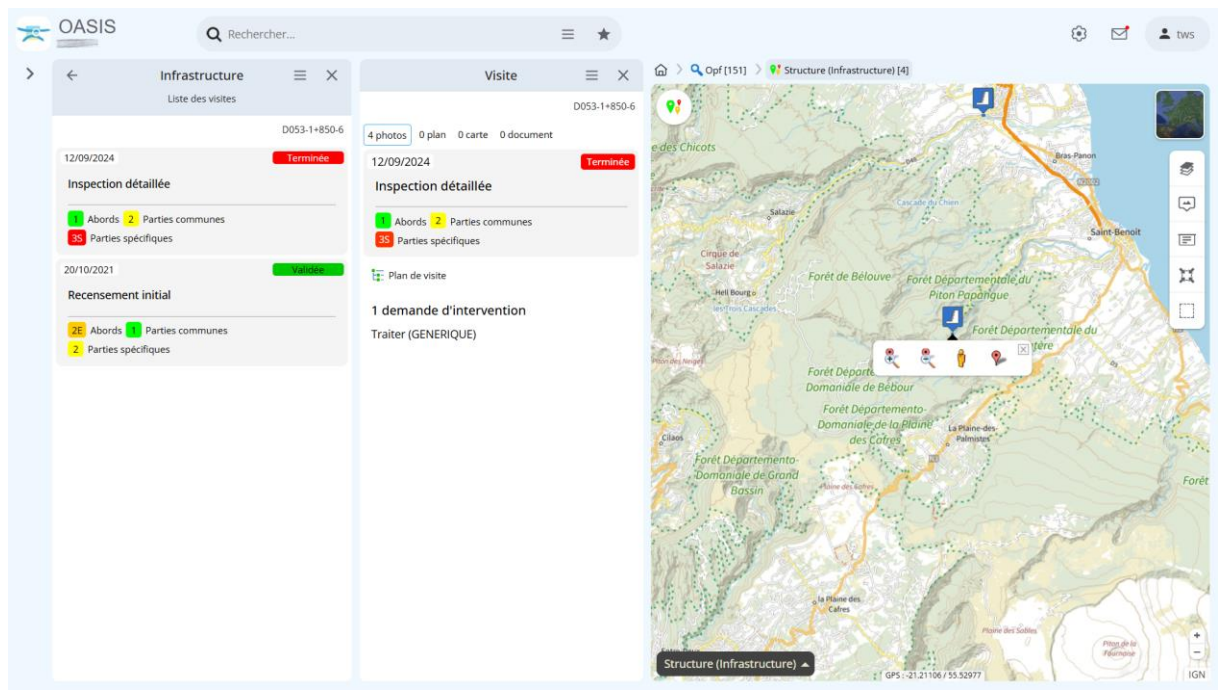

 Dans le tableau de bord de l'ouvrage, le bloc [Etat] sera modifié avec les notes de cette dernière visite lorsque celle-ci sera validée :

| Visites (2)                    |                       |
|--------------------------------|-----------------------|
| 35 2024 - Inspection détaillée |                       |
| 2E 2021 - Recensement initial  |                       |
| Actions (0)                    |                       |
|                                | 2E Abords             |
| Etat                           | 1 Parties communes    |
|                                | 2 Parties spécifiques |

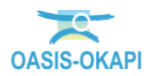